# MOBILE BUSINESS KEYWORD SEARCH TOOL USER DOCUMENTATION

### Background

The Mobile Business Keyword Spreadsheet Tool searches State of Washington Department of Revenue (DOR) business licensing data to identify potential mobile businesses that may present risk of stormwater pollution. The procedure is based on key business license information including North American Industry Classification System (NAICS) codes, keywords in the description of the business, and city endorsement codes (ETP IDs).

The Tool consists of a single executable file (cli.exe)<sup>1</sup> and a folder of comma-delimited files (.csv) that the program uses to reference, weight, and score target keywords (keywords.csv), target NAICS codes (naics.csv), and ETP IDs that relate to a business's home jurisdiction (endorsements.csv).

The Tool was developed as part of a Stormwater Action Monitoring (SAM) Study on Mobile Business Stormwater Source Control and Coordination. This document provides instructions for using the Tool. The full description of how the Tool was developed is provided in the technical memorandum prepared for this task of the Study (Aspect Consulting, 2022). The memorandum and other deliverables from the Study can be found in the <u>SAM Website</u>.

### Setup

No installation is required.

To begin, simply unzip (extract) the Mobile Business Tool zip file/folder (.zip) into a desired location on your computer:

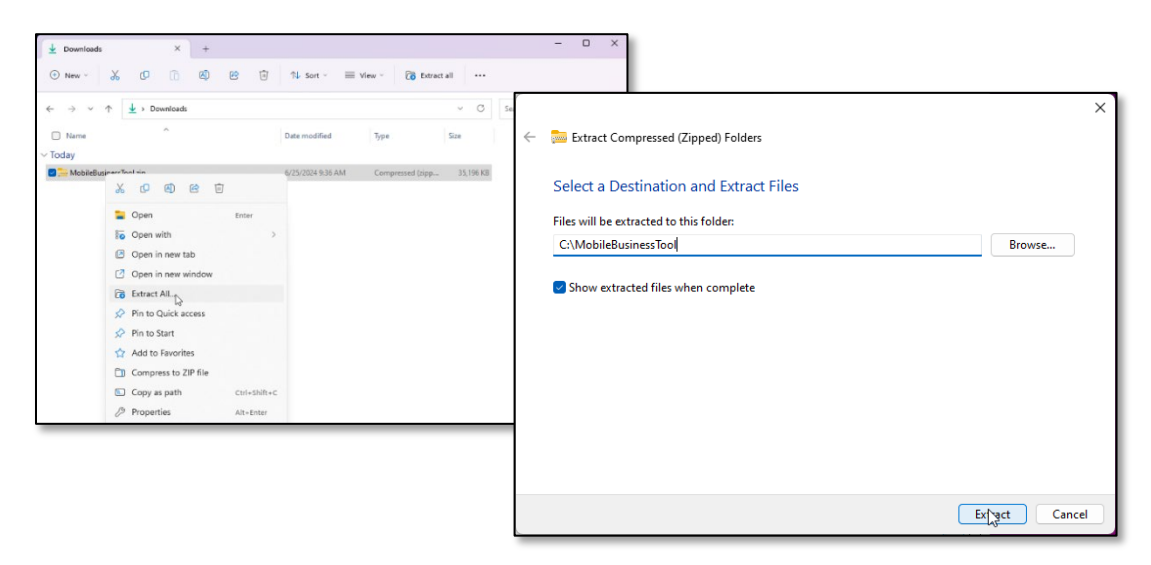

<sup>&</sup>lt;sup>1</sup> "CLI" is short for "command line interface"

The unzipped folder contains two key elements:

- 1. The executable application file itself (cli.exe)
- A "data" folder containing three files of reference tables the application requires to run (keywords.csv, naics.csv, and endorsements.csv), plus two files of example input tables (example\_input\_data.csv and example\_two\_cities.xlsx).

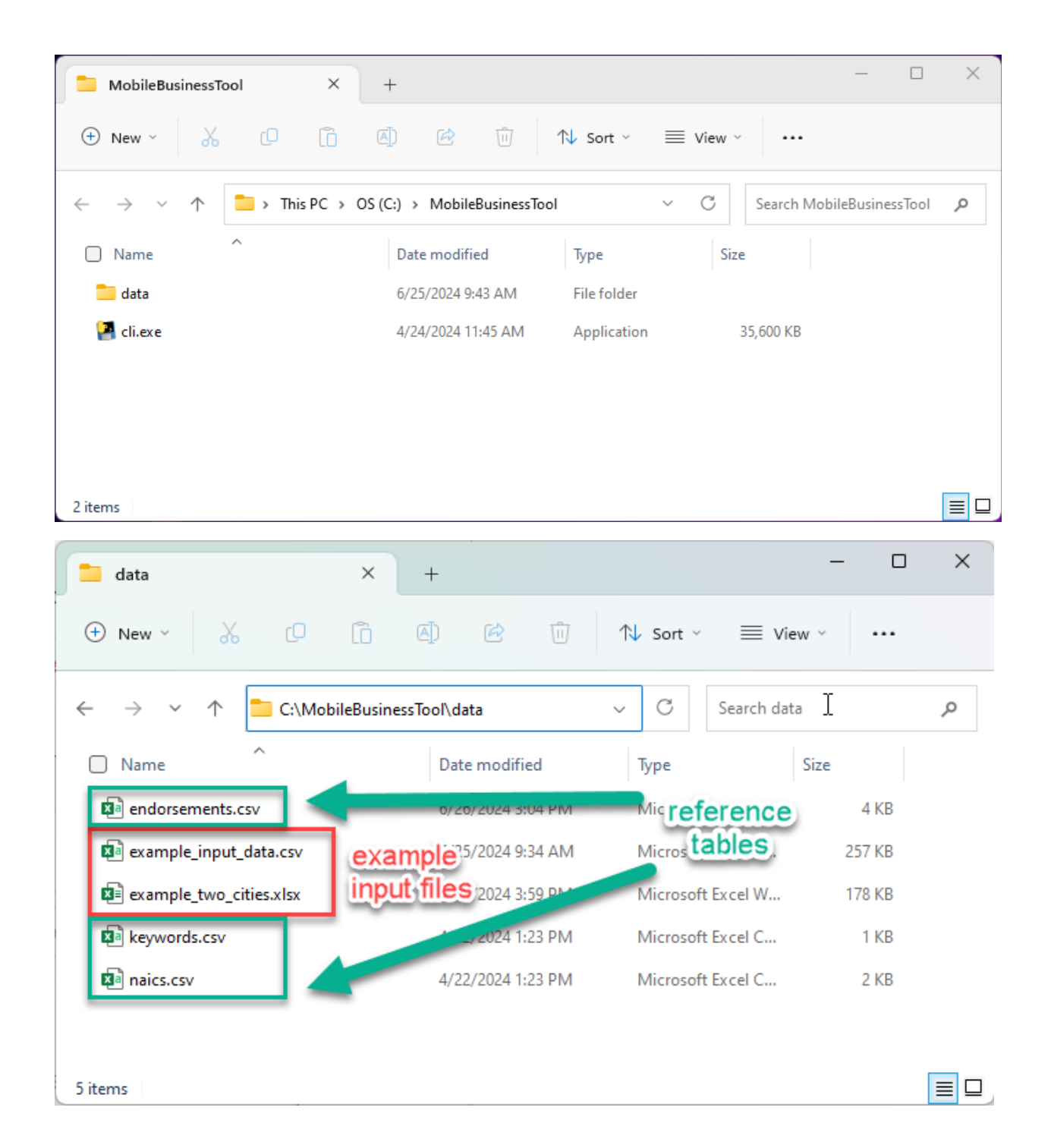

## **Running the Application**

To run the application, double click "cli.exe".

When the application first opens and starts to load, you will see a blank Windows Terminal (command prompt) window appear:

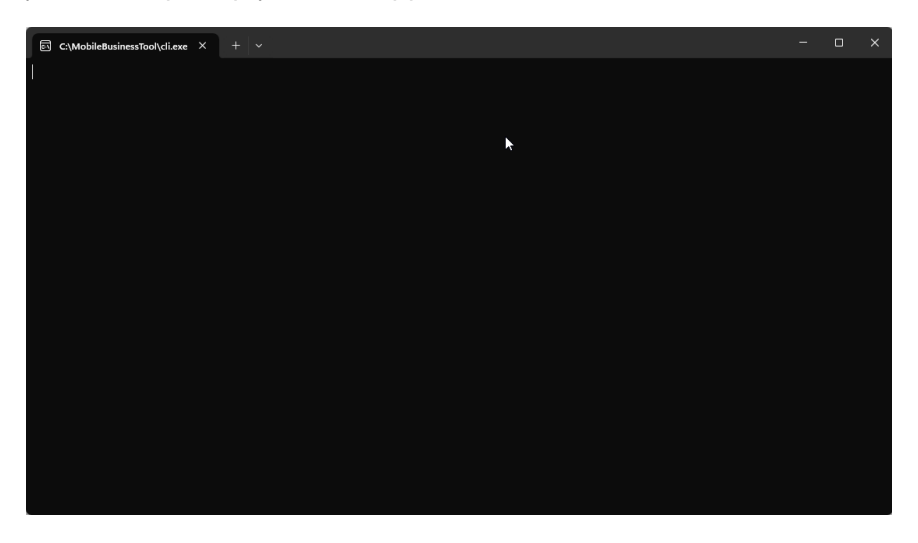

Shortly after, instructional text is printed in the terminal window and a Windows dialogue box appears prompting the user to "Select Folder":

| © C:\M                        | 🔄 C:\MobileBusinessTool\cli.exe X 📐 + 🗸      |                       |                                     |               |           |                       |            |                           |    |
|-------------------------------|----------------------------------------------|-----------------------|-------------------------------------|---------------|-----------|-----------------------|------------|---------------------------|----|
| Welcome<br>This to<br>cit was | to the Mobile                                | e Business Spre       | adsheet tool!<br>  DOR business dat | ta to ellucio | ate mobil | e businesses that may | / notentia | llv generate illi         | ×  |
| To modi<br>folder.            | $\leftarrow \rightarrow \checkmark \uparrow$ | 🚞 > This PC > O       | S (C:) > MobileBusinessToo          | bl            |           |                       | ~ C        | Search MobileBusinessTool | Q  |
| Ensure                        | Organize 👻 New                               | w folder              |                                     |               |           |                       |            | ≣ ▪                       | ?  |
| OC NOIN                       | Name                                         | ^                     | Date modified                       | Туре          | Size      |                       |            |                           |    |
|                               | 📒 data                                       |                       | 6/25/2024 9:43 AM                   | File folder   |           |                       |            |                           |    |
| Please<br>Note: J<br>to the   |                                              |                       |                                     |               |           |                       |            |                           |    |
|                               |                                              | Folder: MobileBusines | sTool                               |               |           |                       |            |                           |    |
|                               |                                              |                       |                                     |               |           |                       |            | Select Folder Cano        | el |

This is asking the user to point to the folder than contains the reference tables: keywords.csv, naics.csv, and endorsements.csv (the "data" folder in the original application distribution). If any of

these files cannot be found or there is an error in processing them, the software will default to the initial pilot program values that have been hardcoded into the application.

| Select Folder |                     |                          |             |      |  |   |       |                   |        |
|---------------|---------------------|--------------------------|-------------|------|--|---|-------|-------------------|--------|
| · -> · · •    | 📩 > This PC > OS (0 | C:) → MobileBusinessTool | >           |      |  | ~ | C Sea | rch MobileBusines | ssTool |
|               | less folder         |                          |             |      |  |   |       |                   | = -    |
| rganize 🔹 IN  | ^                   |                          | -           |      |  |   |       |                   | = •    |
| Name          |                     | Date modified            | Туре        | Size |  |   |       |                   |        |
| data          |                     | 6/25/2024 9:43 AM        | File folder |      |  |   |       |                   |        |
|               |                     |                          |             |      |  |   |       |                   |        |
|               |                     |                          |             |      |  |   |       |                   |        |
|               |                     |                          |             |      |  |   |       |                   |        |
|               |                     |                          |             |      |  |   |       |                   |        |
|               |                     |                          |             |      |  |   |       |                   |        |
|               |                     |                          |             |      |  |   |       |                   |        |
|               |                     |                          |             |      |  |   |       |                   |        |
|               |                     |                          |             |      |  |   |       |                   |        |
|               |                     |                          |             |      |  |   |       |                   |        |
|               |                     |                          |             |      |  |   |       |                   |        |
|               |                     |                          |             |      |  |   |       |                   |        |
|               |                     |                          |             |      |  |   |       |                   |        |
|               |                     |                          |             |      |  |   |       |                   |        |
|               |                     |                          |             |      |  |   |       |                   |        |
|               |                     |                          |             |      |  |   |       |                   |        |
|               |                     |                          |             |      |  |   |       |                   |        |
|               |                     |                          |             |      |  |   |       |                   |        |
|               |                     |                          |             |      |  |   |       | 1                 |        |
|               |                     |                          |             |      |  |   |       | 1                 |        |
|               |                     |                          |             |      |  |   |       | 1                 |        |
|               |                     |                          |             |      |  |   |       | 1                 |        |
|               |                     |                          |             |      |  |   |       | l                 |        |
|               | Folder data         |                          |             |      |  |   |       | ļ                 |        |
| ]             | Folder: data        |                          |             |      |  |   |       | ļ                 |        |

Navigate to the appropriate folder and then click "Select Folder".

Note: The reference tables in this folder can be modified by the user to customize the list of keywords searched, the NAICS codes, and the endorsements. However, **care should be taken to preserve the names of the files as well as the structure of the data (columns, column names)**. If file names or column names are changed, the application will fail to load the tables and default to values hardcoded into the software. See the "**Reference Tables**" section in this document for more information. After the data folder is identified, the application reads the values of the reference tables into the system:

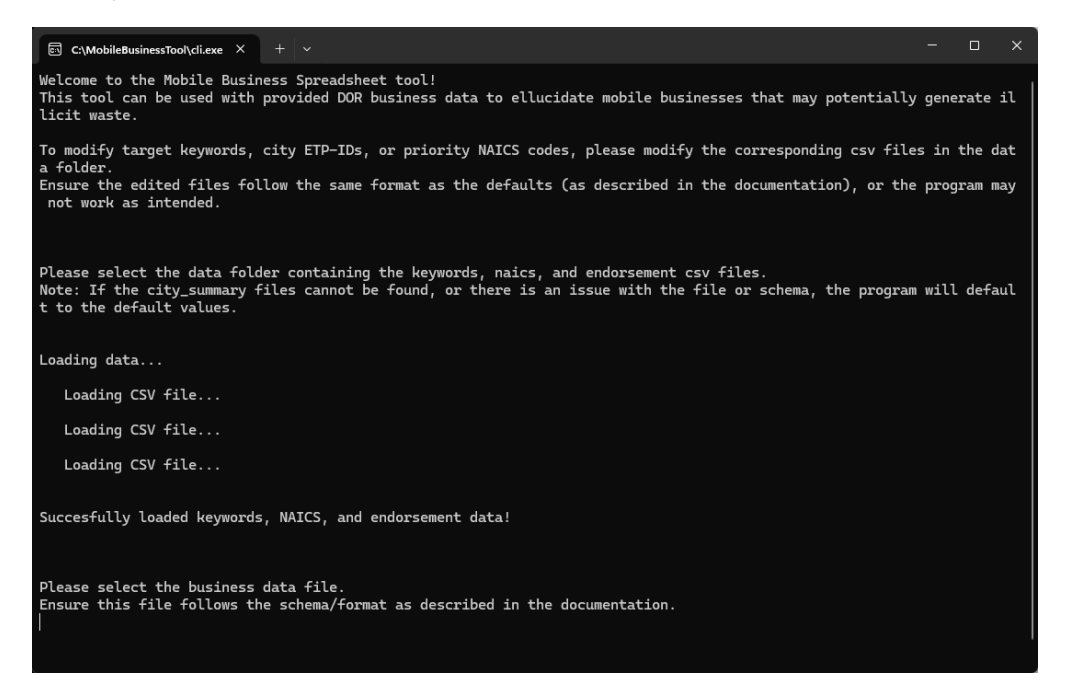

In the next window that appears, the user is prompted to point to the "business data file". This is the file provided by the user that contains the business license information, including business name, NAICS Codes, business description, UBI number, ETP IDs, etc. The Data folder includes an example data set that can used for this step.

| Open                                        |                        |                          |                   |        |      |             |  |
|---------------------------------------------|------------------------|--------------------------|-------------------|--------|------|-------------|--|
| $\leftrightarrow \rightarrow \sim \uparrow$ | 📒 > This PC > OS       | (C:) > MobileBusinessToo | l > data          |        | ~ C  | Search data |  |
| Organize 🔻 New                              | folder                 |                          |                   |        |      |             |  |
| Name                                        | ^                      | Date modified            | Туре              | Size   |      |             |  |
| 🔹 endorsements.csv                          |                        | 4/22/2024 1:23 PM        | Microsoft Excel C | 4 KB   |      |             |  |
| 😰 example_input_da                          | ta.csv                 | 6/25/2024 9:34 AM        | Microsoft Excel C | 257 KB |      |             |  |
| keywords.csv                                |                        | 4/22/2024 1:23 PM        | Microsoft Excel C | 1 KB   |      |             |  |
| 🔊 naics.csv                                 |                        | 4/22/2024 1:23 PM        | Microsoft Excel C | 2 KB   |      |             |  |
|                                             |                        |                          |                   |        |      |             |  |
| F                                           | ïle name: example_inpu | ıt_data.csv              |                   |        | <br> | Open        |  |

This file can be stored anywhere on your computer in either csv or xlsx format.

Assuming the input business data file contains all the required fields with the expected names (see following section), the application will run and generate an output file called "**output\_dataset.xlsx**" *in the same directory as where the cli.exe is located*. This file can be used to review potential mobile businesses identified by the Tool.

| MobileBusinessTool X                                                                                                  | +                            |                                                                                                    |     | - 0                       | × |
|----------------------------------------------------------------------------------------------------|------------------------------|----------------------------------------------------------------------------------------------------|-----|---------------------------|---|
| ⊕ New ~ 🔏 🗘 🗋                                                                                                    | a) 🖻 🛈                       | $\mathbb{N}$ Sort $\stackrel{_{\scriptstyle\smile}}{_{\scriptstyle\smile}}$ $\equiv$ View $\stackrel{_{\scriptstyle\smile}}{_{\scriptstyle\smile}}$ |     |                           |   |
| $\leftarrow$ $\rightarrow$ $\checkmark$ $\uparrow$ $\stackrel{\bullet}{\frown}$ $\rightarrow$ This PC $\rightarrow$ C | DS (C:) > MobileBusinessTool |                                                                                                    | ~ C | Search MobileBusinessTool | Q |
| Name ^                                                                                                    | Date modified                | Type Size                                                                                                    |     |                           |   |
| 📒 data                                                                                                    | 6/25/2024 9:43 AM            | File folder                                                                                                    |     |                           |   |
| 🗹 🎴 cli.exe                                                                                                    | 4/24/2024 11:45 AM           | Application 35,600 KB                                                                                                    |     |                           |   |
| 🚺 output_dataset.xlsx                                                                                                 | 6/25/2024 9:51 AM            | Microsoft Excel W 179 KB                                                                                                    |     |                           |   |
|                                                                                                    |                              |                                                                                                    |     |                           |   |
|                                                                                                    |                              |                                                                                                    |     |                           |   |
|                                                                                                    |                              |                                                                                                    |     |                           |   |
|                                                                                                    |                              |                                                                                                    |     |                           |   |
| 3 items 1 item selected 34.7 MB                                                                                       |                              |                                                                                                    |     |                           |   |

Note: The application will always write out the results to output\_dataset.xlsx in the same directory as the cli.exe **and will overwrite any existing copy of output\_dataset.xlsx.** Previous versions of output\_dataset.xlsx should be renamed or moved to another directory if you do not want them to be overwritten.

### **Business Data File Requirements**

The application prompts the user to select a table of business information extracted from the Department of Revenue Business Licensing Service Portal (BLS Portal). These can either be provided as .csv or .xlsx.

Multiple cities (separated by sheets in an .xlsx file) or a single city's data (.csv or .xlsx) can be provided.

The final section of this document describes the process of downloading data from the BLS Portal.

### **FILE AND SHEET NAMES**

To successfully look up and reference the endorsement (ETP) codes for mobile businesses in endorsements.csv, the input file name and/or sheet name(s) should be identical to the city name(s) (in all caps) as it appears in endorements.csv.

For CSVs, the file name should be the city name in all caps, just as it appears in endoresments.csv (e.g., "SEATAC.csv" or "REDMOND.csv")

For XLSX files, the sheet name(s) should correspond to the (all caps) city names as they appear in endorements.csv. Excel files can contain multiple sheets with data for different cities.

# Note: in any case, the name of the file/sheet(s) MUST be less than 30 characters or the application will fail.

#### **REQUIRED FIELDS**

It is recommended that the user's input file matches the format in example\_input\_data.csv.

However, the application will run if the following five fields are provided (along with any other columns/fields):

| Column/Field                                      | Expected Field Name   |
|---------------------------------------------------|-----------------------|
| Business Description                              | "ProdDescription":    |
| Business Unified Business Identifier Number (UBI) | "bus-ubi"             |
| (Legal) Name of the Business                      | "LE-name"             |
| Primary business NAICS codes                      | "DOR-NAICS-Primary"   |
| Secondary business NAICS codes                    | "DOR-NAICS-Secondary" |

If the input data file contains the five fields above and all are named using the **Expected Field Names** above, then the application should run without additional user input. However, if the five required fields exist but have different names, the application will prompt the user to identify them, one-by-one:

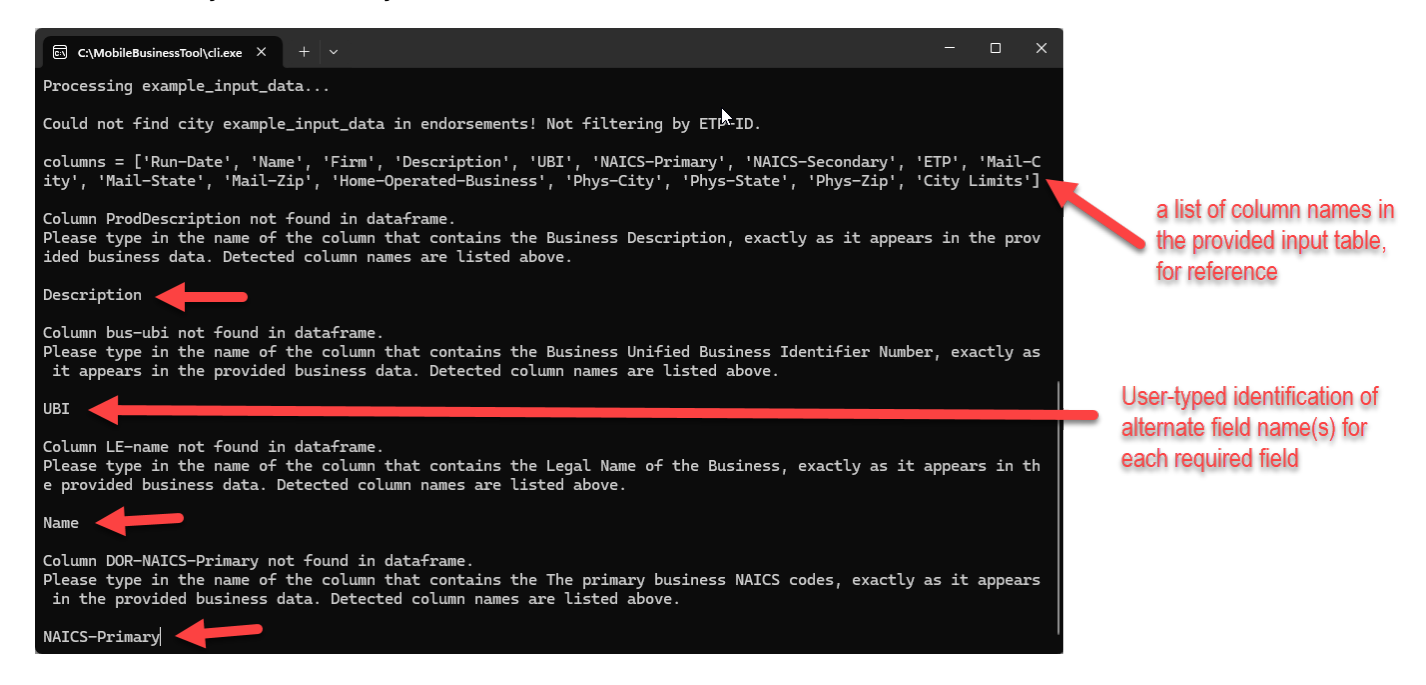

### **Reference Tables**

The reference values stored in **keywords.csv**, **naics.csv**, and **endorsements.csv** impact how potential mobile business are sorted, weighted, scored, filtered, or otherwise flagged by the software.

Users of this software can adjust the lists of reference values stored in keywords.csv, naics.csv, and endorsements.csv. However, only the contents of the each should be adjusted. Any changes to the number of columns, the columns names, or the file names/types would break the functionality to the tool.

#### **KEYWORDS**

The file **keywords.csv** has two columns: "**Keyword**" and "**Weight**". The values in the keyword column are strings of characters that the Tool searches for in the business description that are *potentially* indicative of mobile business—or explicitly indicative of a business that isn't of interest. The "Weight" is a numerical value between 0 and 1 that represents a degree of relevance, with "1" being highly relevant/indicative and 0 being the least relevant/indicative. It is suggested to use values of 0.25, 0.5, 0.75, and 1 to have four tiers of relevance for various keywords.

Entries with a value of "-1" are there to explicitly identify and exclude keywords/descriptions that are not of interest for stormwater. For example, a business might have the word "mobile" in its description, which, by default, has a weight of 0.75. However, if the description also has the word "wireless" or is part of the term "mobile home" then the weight of "-1" for "wireless" or "mobile home" tells the Tool that that instance of the word "mobile" isn't of interest in that case.

The keywords.csv file can also contain common misspellings or typos (e.g. "serivce" in addition to "service").

| Keyword      | Weight       |  | Keyword        | Weight | Keyword          | Weight |
|--------------|--------------|--|----------------|--------|------------------|--------|
| arborist     | 0.5          |  | mobile auto    | 1      | pressure wash    | 1      |
| carpet clean | 0.75         |  | mobile clean   | 1      | repair           | 0.25   |
| food truck   | 1            |  | mobile service | 1      | service          | 0.25   |
| food vendor  | 0.25         |  | oil            | 0.5    | serivce          | 0.25   |
| grease       | 0.5          |  | on site        | 0.5    | vactor           | 1      |
| hvac         | 0.25         |  | paint          | 0.25   | vent hood        | 1      |
| installation | 0.25         |  | pesticide      | 0.5    | window wash      | 1      |
| landscape    | 0.75         |  | pet groom      | 0.25   | mobile + modular | -1     |
| maintenance  | ntenance 0.5 |  | pipe clean     | 0.5    | mobile home      | -1     |
| mobile       | 0.75         |  | pool           | 0.25   | wireless         | -1     |

Some examples from **keywords.csv** are below:

#### NAICS CODES

The file naics.csv contains three columns: "HIGHER\_PRIORITY\_NAICS",

"MEDIUM\_PRIORITY\_NAICS", and "LOWER\_PRIORITY\_NAICS". Each of these columns contains lists of NAICS codes that are ranked high, medium, or low priority for the purpose of identifying mobile businesses. The NAICS ranking was done by the Study team based on perceived risk of stormwater pollution (see technical memorandum for full explanation, Aspect 2022). NAICS codes can be moved from one column to another to adjust their priority, additional NAICS codes can be added to any of the columns, and NAICS codes can also be removed from the table. However, blank cells should be avoided between entries in each column.

#### **ENDORSEMENTS/ETP CODES**

An Endorsement Type Identifier (ETP-ID) specific to "non-resident" businesses indicates that a business is applying for a license in a city in which their business does not reside—which is an indicator that a business is located outside the licensed jurisdiction to do work. While a non-resident endorsement alone does not indicate a mobile business, it would be a likely attribute of a mobile business.

The file **endorsements.csv** has two columns: "City", and "ETP\_ID". The values in the "City" column need to match the file/sheet name (as described in the previous section) and the value in "ETP\_ID" is the non-resident ETP ID code used by that city.

If the system finds a match in endorsements.csv for the given city name (as provided in the file/sheet name of the input data), the output of the tool will be filtered for only those businesses that have that endorsement code.

If the system does not find a match in endorsements.csv for the names of the file/sheet, the system will simply warn the user and not perform any filtering or sorting based on the ETP-ID.

```
Processing example_input_data...
Could not find city example_input_data in endorsements! Not filtering by ETP-ID.
```

If filtering the output dataset for this non-resident ETP-ID is not desired, simply change the name of the input file/sheet to be something other than the city name(s) or remove the entry from endorsements.csv.

### Output

After successfully running, the Mobile Business Spreadsheet tool creates an output file called "output\_dataset.xlsx" in the same directory as the cli.exe. The application will overwrite any existing copy of output\_dataset.xlsx. Any previous version of output\_dataset.xlsx should be renamed or moved to another directory if you do not want it to be overwritten.

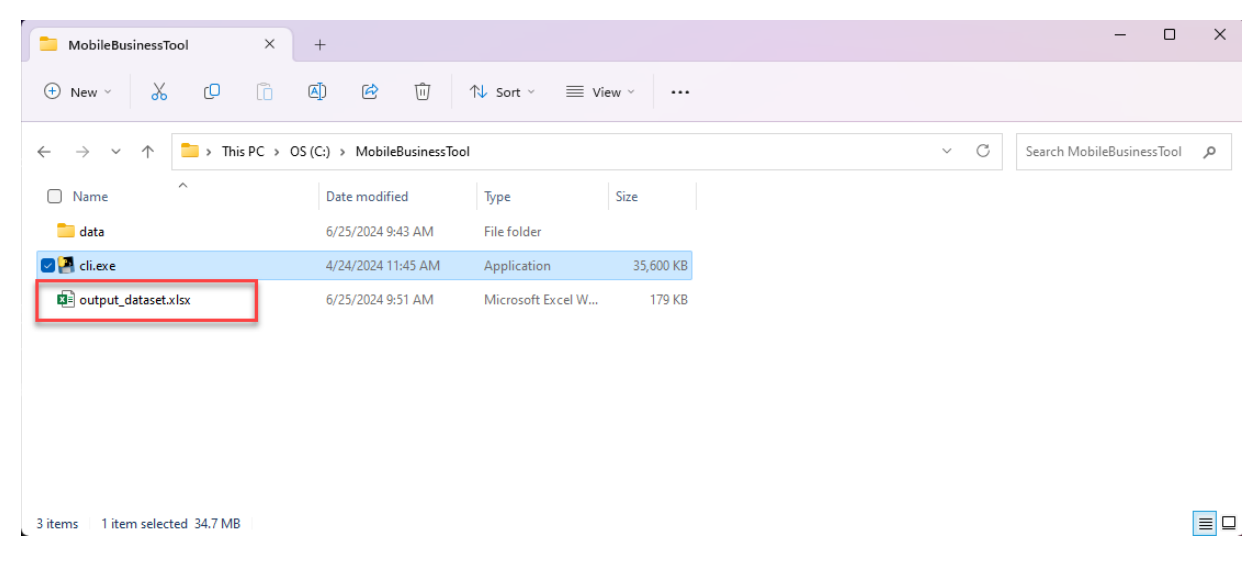

The output excel file contains the following sheets/tabs:

- A sheet (or multiple sheets) containing the input data, sorted, with added formatting and additional fields (see below)
- Higher Priority NAICS Summary
- Medium Priority NAICS Summary
- Lower Priority NAICS Summary
- City Summary
- NAICS Summary
- Keyword Summary

| 🚨 AutoSave 🖲 Cit) 🛃 🧐 - 🖓 - 🤉 eutput_dataset.alsx + Saved to this PC 🛩                                                                                                    | ₽ Search                                                           | Parker Wittman 🌒 – 🗆 🗙                                                                                                    |
|----------------------------------------------------------------------------------------------------|--------------------------------------------------------------------|----------------------------------------------------------------------------------------------------|
| File Home Insert Draw PageLayout Formulas Data Review View Automate Developer Help Acrobat                                                                                                    |                                                                    | 🖓 Comments 🛛 🖻 Share 👻                                                                                                    |
| $ \begin{array}{ c c c c c } \hline & & & & & & & & & & & & & & & & & & $                                                                                                    | Normal Bad Good Neutral<br>Check Cell Diplonotory Input Unked Cell | Catalation         Σ Audio         Σ Audio                                                                                                    |
| Ciposito iui pont iui Auginent iu Nutreir iui                                                                                                    | 22/141                                                             | Letit coning similarity Abo-int Aboot Actour                                                                                                    |
| A1                                                                                                    |                                                                    |                                                                                                    |
| A B C D E F G H I J K L M N O P                                                                                                    | Q R S T U V                                                        | W X Y Z AA AB AC AD AE AF AG AH AI AJ AK AL                                                                                                    |
| 1 Run-Date LE-name firm-name bus-ubi NAICS-PILAICS-Sece ETP-ID usFlammaMail-addr/Mail-addr/Mail-addr/Mail-addr/Mail-Unit/Mail-Citry Mail-State Mail-                                                                                                    | Eip Mail-Zip+Operated-Phys-addrPhys-addrPhys-addrays-Unit          | tryPhys-Unit Phys-City Phys-State Phys-Zip Phys-Zip+4Agency-Idfrs-Stat-Cqfrs-Exp-Optrs-Stat-Dq-Ists-Issuefis-Acct-NCity LimitsdDescript Latitude Longitudejarch F                                                                                                    |
| 2 2022-07-112 Fuent & Priminant Reducted D1412 0226 False Reducted 049.00 mail city 6 WA 36034                                                                                                    | 1117 N Reducted                                                    | Physicity: WA 50054 5356 Reducted A 2022-11-0-2021-04-0 Reducted His RTIPORT Reducted Reducted<br>Duricity: WA 5005 5316 Reducted A 2023 09 2010 8 2 3010 8 2 3010 8 3010 8 3010 8 3010 8 3010 8 3010 8 3010 8 3010 8 3010 8  |
| 4 2022-07-11E name 9 Firm name Reducted 811412 0828 Faile Reducted Avii city 1 WA 98057                                                                                                    | 5337 N Redacted                                                    | Physicity VMA 98057 5317 Reducted A 2022-08-3 2022-09-0 2014-09-2 Reducted Yes APPLIANC Reducted Reducted                                                                                                    |
| 3 2022-02-11E name 8 Firm name Redacted 811310 238220 0828 False Redacted Mail city 1 WA 98118                                                                                                    | 4030 N Redacted                                                    | Physicity 1WA 98118 4030 Reducted A 2022-10-3 2021-09-0 2020-08-2 Reducted Yes SVCINSTA Reducted Reducted                                                                                                    |
| 6 2022-07-1: LE name 8 Firm name Redacted 811310 0528 False Redacted APT A Mail city 7 WA 98499                                                                                                    | 2613 N Redacted APT                                                | V203 Physicity WA 98031 3192 Redacted A 2022-10-3 2021-11-0 2020-11-2 Redacted Yes MAINTEN. Redacted Redacted                                                                                                    |
| 7 2022-07-1: LE name 6 Firm name Redacted 811412 238220 0828 False Redacted STE 201 Mail city 8 TN 38120                                                                                                    | 9401 N Redacted STE                                                | 1W Physidty WA 98043 2188 Redacted A 2022-12-3 2022-01-0 2018-12-1) Redacted Yes HVAC & El Redacted Redacted                                                                                                    |
| 8 2022-07-1: LE name 6 Firm nam: Redacted 236115 441110 0828 False Redacted Mail city 1 WA 98291                                                                                                    | 0295 N Redacted                                                    | Physicity IWA 98290 5211 Redacted A 2022-11-9/2021-12-0/2016-12-1: Redacted Yes UNDERGR Redacted Redacted                                                                                                    |
| 9 2022-07-1:LE name 7 Firm nam:Redacted 484110 0828 False Redacted Mail city 8 WA 98038                                                                                                    | 5843 N Redacted                                                    | Physicity ( WA 98038 5843 Redacted A 2023-03-3 2022-04-0 2018-01-2 Redacted Yes DUMP TRL Redacted Redacted                                                                                                    |
| 10 2022-07-1: LE name 8 Firm nami Redacted 458991 238390 0828 False Redacted Mail city 6 WA 98032                                                                                                    | 1059 N Redacted                                                    | Physicity WA 98032 1039 Redacted H 2022-12-3 2022-01-0 2010-04-2 Redacted Yes WHLSL, R Redacted Redacted                                                                                                    |
| 11 2022-07-1 LE name 7 Firm name Redacted 449110 811490 0828 False Redacted Mail city 1 WA 98072                                                                                                    | 2313 N Redacted                                                    | Physicity IWA 98115 7718 Redacted A 2023-04-9/2022-03-0/2010-03-9/Redacted Yes SELLING FIRedacted Redacted                                                                                                    |
| 12 2022-07-1 LE name 1 Firm name Redacted 811310 332323 0828 False Redacted Mail city 1 WA 98073                                                                                                    | 2883 N Redacted                                                    | Physicity SWA 98053 9177 Redacted A 2022-12-3 2022-01-0.2019-02-1: Redacted No Structural Redacted Redacted                                                                                                    |
| 13 2022-07-1 LE name 2 Firm nami Redacted 484210 0828 False Redacted Mail city 1 WA 98074                                                                                                    | 6019 N Redacted                                                    | Physicity WA 98074 6019 Redacted H 2022-11-9 2021-11-1 Redacted Yes ONSITE LA Redacted Redacted                                                                                                    |
| 14 2022-07-1 LE name 2 Firm nami Redacted \$11430 US2S False Redacted Mail city 1 WA 95380                                                                                                    | 9757 N Redacted STE                                                | 124 Physicity EWA 58056 7051 Redacted A 2023-04-3 2022-05-0 2010-04-0 Redacted No The RepAthedacted Redacted                                                                                                    |
| 15 2022-07-118 name 5 Firm nami Redacted 434210 532120 0328 False Redacted Mail city 1 WA 59188                                                                                                    | 1330 N Redacted                                                    | Physicity JWA 93168 1310 Reducted A 2022-02-2 2022-03-0 2020-02-2 Reducted No Moving C Reducted Reducted                                                                                                    |
| 10 2022-07-11E name 6 Film name Reparted 221114 238210 US28 Fible Reparted Site 8 Mail City I WA Sel4                                                                                                    | 0021 N Redacted SIE                                                | B Physicity WA 39144 0021 Reported A 2022-09-0.2018-012-012-012-012-012-012-012-012-012-012                                                                                                    |
| 12 2022/07/12 Ename 0 Film nam Reducted 221122 22120 0526 Fibe Reduced IIINIT 9227 Mail City o WA 5005                                                                                                    | 4722 N Podected UNIT                                               | Physicity WA 5004 562 Reducted A 2022/09/5/2021/09/20104/16/20104/16/20104/16/20104/16/20104/16/20104/20104/2010                                                                                                    |
| 12 2022/07/21 E name 8 Firm name Refared 6 2022 6 2028 Falce Refared Available Available A | 2257 N Redarted                                                    | Diversity VWA 94168 2757 Bedicted A 2022/12/3 2022/0.6.1 Related Yes Steron/a Related Related                                                                                                    |
| 22 2022-07-21 E name 4 Firm name Related 01110 01228 Falce Related Mail (b) 1987                                                                                                    | 2322 N Redacted                                                    | Physicial UKA 9375 2322 Backated A 2022-073-2022-0721 Backated No. Environer Backated Backated                                                                                                    |
| 2 2022-07-11E name 1 Firm name Reducted 238910 484121 0828 Failee Reducted Avii (1) 1 WA 98166                                                                                                    | 1343 N Redacted                                                    | Physicity 1WA 94072 9188 Reducted A 2022-03-3 2022-04-9 2013-10-2 Reducted No. TRUCKING Reducted Reducted                                                                                                    |
| 22 2022-07-1 LE name 1 Firm name Redacted 238910 484110 0828 False Redacted Mail city 1 WA 98292                                                                                                    | 1567 N Redacted                                                    | Physicity IWA 98290 9239 Redacted A 2023-03-3 2022-03-1 2022-04-0 Redacted No Demolitio Redacted Redacted                                                                                                    |
| 23 2022-07-1 LE name 1 Firm nami Redacted 238910 484220 0828 False Redacted Mail city 1 WA 98059                                                                                                    | 0000 N Redacted                                                    | Physicity 5 WA 98059 0000 Redacted A 2023-01-3.2022-02-0.2017-03-0 Redacted No. Redacted Redacted                                                                                                    |
| 24 2022-07-1: LE name 1 Firm name Redacted 811490 0828 False Redacted UNIT 1 Mail city 3 WA 98026                                                                                                    | 7518 N Redacted UNIT                                               | 1 Physidty EWA 98026 7518 Redacted A 2022-07-3 2021-08-0 2019-11-1: Redacted No PIANO TU Redacted Redacted                                                                                                    |
| 25 2022-07-1:LE name 1 Firm nam:Redacted 811122 0828 False Redacted APT E Mail city 1 WA 98444                                                                                                    | 6949 N Redacted APT                                                | E Physicity IWA 98444 6949 Redacted A 2022-08-3 2021-08-3 Redacted No Window T Redacted Redacted                                                                                                    |
| 26 2022-07-1: LE name 4 Firm nami Redacted 238910 484220 0828 False Redacted Mail city 3 WA 98019                                                                                                    | 1045 N Redacted                                                    | Physicity IWA 98922 8764 Redacted A 2022-03-3:2021-04-0:2018-12-1/Redacted No TRUCKING Redacted Redacted                                                                                                    |
| 27 2022-07-1: LE name 5 Firm nami Redacted 238910 484110 0828 False Redacted Mail city 1 WA 98296                                                                                                    | 7159 N Redacted                                                    | Physicity JWA 98296 7159 Redacted A 2023-03-3: 2022-03-0: 2022-04-0 Redacted No TRUCKING Redacted Redacted                                                                                                    |
| 23 2022-07-1 LE name 5 Firm name Redacted 811412 238220 0828 False Redacted STE 201 Mail city 8 TN 38120                                                                                                    | 9401 N Redacted                                                    | Physicity (WA 88047 2150 Redacted A 2022-12-3 2022-01-0 2010-04-2) Redacted Yes PLUMBIN (Redacted Redacted                                                                                                    |
| 29 2022-07-1 LE name 8 Firm name Redacted 449129 811412 0828 False Redacted Mail city 1 WA 98402                                                                                                    | 1409 N Redacted                                                    | Physicity IWA 98402 1409 Redacted A 2022-07-3 2021-08-0.2020-07-1 Redacted Yes I WILL BESRedacted Redacted                                                                                                    |
| 30 2022-07-11E name 7 Firm nami Redacted 811198 0828 False Redacted APT 16H Mail city 1 WA 90038                                                                                                    | 9071 N Redacted APT                                                | 16H Physicity WA 98058 9071 Redacted A 2022-04-3 2021-04-0 2022-04-1: Redacted No Roadside Redacted Redacted                                                                                                    |
| 31 2022-07-11te name 4 Pirm nam Redacted 230115 238160 0828 Palse Redacted UNIT A Mail City 7WA 9007                                                                                                    | 4509 N Reducted UNIT                                               | A Physicity WA 30087 4509 Redacted A 2022-10-3 2021-12-0 2020-11-2 Redacted No Contracto Redacted Redacted                                                                                                    |
| 32 2022-07-1 LE name 1-Him nami kedacted 238990 0628 Palse kedacted Madi city a wa Sedul                                                                                                    | 0000 N Redacted                                                    | Physicity wa 30011 8918 Redacted A 2023-01-3.2022-02-0.2010-0-1 Redacted No Swimmin Redacted Redacted                                                                                                    |
| 33 2022-07-11E name 3 Firm Ram Reported 57/210 235/20 05/26 Fisher Reported Mail City I WA Select                                                                                                    | 2200 N Redacted                                                    | Physicity 1WA 36168 206 Reported A 2022-09-970222-10-0.2010-04-1 Reported Tes HEATING (Reported Reported<br>Development (MA) 2021-2017 Exception (Comparison (Comparison (Compar |
| 34 2022/07/11/E name 5 min ann Readsted 250/20 0026 Pales Reduced Mail City 1 WA 30027                                                                                                    | 2040 N Reducted                                                    | Physicity: WA 50052 2346 Reducted A 2022/09/5/2021/09/2/02102/Reducted Tes SALE OF Reducted Reducted                                                                                                    |
| S 2022-07-11 Ename 4 Ermini mi Berlantori (S1731) 239991 (1823 Ealso Berlantori Mallicity 3 WA S991)                                                                                                    | 1237 N Redarted                                                    | Physicity WA S0119 2605 Redacted A 2023-02-2020 (2023-02-2012) Redicted No LANDSALEGISTICAL Redacted                                                                                                    |
| 22 2022-07-116 name 5 Firm n mediated 218910 0828 Faise Redacted Mail city 1 W 900                                                                                                    | S001 N Redacted                                                    | Physicity 1WA 98052 5001 Redacted A 2022-11-9/2010-04-2 Redacted Yes CONSTRUIREd Redacted Redacted                                                                                                    |
| 33 2022-07-1 LE name 8 Firm n. In Redacted 561730 238950 0828 False Redacted Mail city 0 WA 58028                                                                                                    | 0000 N Redacted                                                    | Physicity WA 98028 0000 Redacted A 2022-12-3 2022-01-0 2010-04-2 Redacted Yes LANDSCAI Redacted Redacted                                                                                                    |
| 39 2022-07-1 LE name 8 Firm n Redacted 237110 361730 0828 False Redacted Mail city 5 WA 98252                                                                                                    | 9216 N Redacted                                                    | Phys.city / WA 98252 9216 Redacted A 2022-12-3.2022-01-0.2017-03-2 Redacted No LANDSCAI Redacted Redacted                                                                                                    |
| 40 2022-07-11LE name 8 Firm na Redacted 444240 0828 False Redacted Mail city 1 WA 98055                                                                                                    | 7355 N Redacted                                                    | Physicity SWA 98055 7355 Redacted A 2023-05-3.2022-06-0.2010-04-1: Redacted Yes PROVIDE I Redacted Redacted                                                                                                    |
| A1 2012-012-11 nome & Firm nome Barlantadi SE1720 128960 1922 Folca Radantad Mail nite 2006 48324                                                                                                    | 2075 N Padartad                                                    | Dhuc rity I.WA 98933 7567 Radiantad A 3093.11.3.9303.11.3.9304.13.0.906.04.04.04.04.04.04.04.04.04.04.04.04.04.                                                                                                    |
| CITY NAME 1 CITY NAME 2 Higher Priority NAICS Summary Medium Priority NAICS Summary Lower Priority NAICS Summary                                                                                                    | City Summary NAICS Summary Keyword Summary                         | • + 1 (                                                                                                    |
| Ready 20 2 Accessibility investigate                                                                                                    |                                                                    | 🕞 Display Settings 🌐 🎹 🖳 — — 🕂 100%                                                                                                    |

The first sheet of the output file (or sheets, if inputting data for multiple cities) will have all the contents/columns of the input data file. The business records in the output file are presorted to put the most likely mobile businesses with the highest risk of stormwater pollution at the top of the list based on NAICS codes. Businesses with "High" priority NAICS codes are at the top and highlighted in orange. Businesses with "Medium" priority NAICS codes are next and highlighted in yellow. Businesses with "Low" priority NAICS codes are next and highlighted in green. Businesses with NAICS codes that are not among those with a listed priority are last in the list and are not highlighted.

Within each grouping of NAICS priority, the business records are sorted by their **Weighted** keyword score, with high scores at the top and lower scores at the bottom.

In addition to all the input fields, each business record contains four added columns:

- **Search\_Rating:** a score counting the number of total matched keywords (e.g., three matching keywords give a "Search\_Rating" of 3)
- Weighted\_Search\_Rating: a score representing the sum of the weighted values of the matched keywords (e.g., two matched keywords with weights of 0.5 and another with a weight of 0.75 would give a "Weighted\_Search\_Rating" of 1.75)
- Keywords\_in\_Description: a list of all the matched keywords in the business description
- **NAICS\_Priority**: The NAICS priority category for the given business.

The contents of the additional tabs are as follows:

- **Higher Priority NAICS Summary:** a list of all the businesses in the high priority NAICS category
- Medium Priority NAICS Summary: a list of all the businesses in the medium priority NAICS category
- Lower Priority NAICS Summary: a list of all the businesses in the lower priority NAICS category

• **City Summary**: A breakdown of the minimum, maximum, average, and median weighted keyword search scores for each input city

| City        | Minimum<br>Weighted<br>Search Score | Average<br>Weighted<br>Search Score | Median<br>Weighted<br>Search Score | Maximum<br>Weighted<br>Search Score |
|-------------|-------------------------------------|-------------------------------------|------------------------------------|-------------------------------------|
| CITY NAME 1 | 0                                   | 0.214285714                         | 0.25                               | 1.25                                |
| CITY NAME 2 | 0                                   | 0.277552204                         | 0.25                               | 3                                   |

• **NAICS Summary**: A summary of the number of businesses and weighted score statistics by NAICS priority.

| NAICS Priority        | NAICS CODES                                                                                                    | Business<br>Count | Minimum<br>Weighted<br>Search<br>Score | Average<br>Weighted<br>Search<br>Score | Median<br>Weighted<br>Search<br>Score | Max<br>Weighted<br>Search<br>Score |
|-----------------------|----------------------------------------------------------------------------------------------------|-------------------|----------------------------------------|----------------------------------------|---------------------------------------|------------------------------------|
| HIGHER_PRIORITY_NAICS | ['482', '485', '484',<br>'493', '4881', '4882',<br>'4884', '4889', '2211',<br>'441', '447', '811192',<br>'8112', '8113', '8114',<br>'8111']                                                                                                    | 21                | -1                                     | 0.30952381                             | 0.25                                  | 1.25                               |
| MEDIUM_PRIORITY_NAICS | ['1152', '236', '237',<br>'238', '311', '312', '321',<br>'3221', '3222', '325',<br>'3241', '326', '316',<br>'331', '332', '333', '334',<br>'335', '336', '423140',<br>'423930', '423110',<br>'4233', '4237', '424930',<br>'4244', '4246', '4247',<br>'4244', '4246', '4247',<br>'4248', '444', '445',<br>'5321', '5324', '621910',<br>'6112', '6113', '6115',<br>'327', '4238', '6111'] | 541               | -1                                     | 0.170979667                            | 0.25                                  | 1.75                               |
| LOWER_PRIORITY_NAICS  | ['323', '722', '712']                                                                                                    | 7                 | 0                                      | 0.142857143                            | 0.25                                  | 0.25                               |

• **Keyword Summary:** A count of the number of matches for all the keywords listed in keywords.csv.

# Downloading Business Licensing Data from the Department of Revenue Business License Service

1. Log onto the BLS Portal and navigate to the Reporting tab and select City Reporting:

| ≡ | New Manager                                  |               |            |
|---|----------------------------------------------|---------------|------------|
| K | <b>(EN WALDO</b><br>Partner Portal           | ₽ጰ            | Filter     |
| : | New Manager<br>Get Next Task<br>City Reports | ×             | Search     |
|   | Partner Licensee                             | ×             | To Do      |
|   | Reports available for Pa                     | artner Cities | Reporting  |
|   |                                              |               | Need Help? |

#### 2. Select the Partner Licensee option:

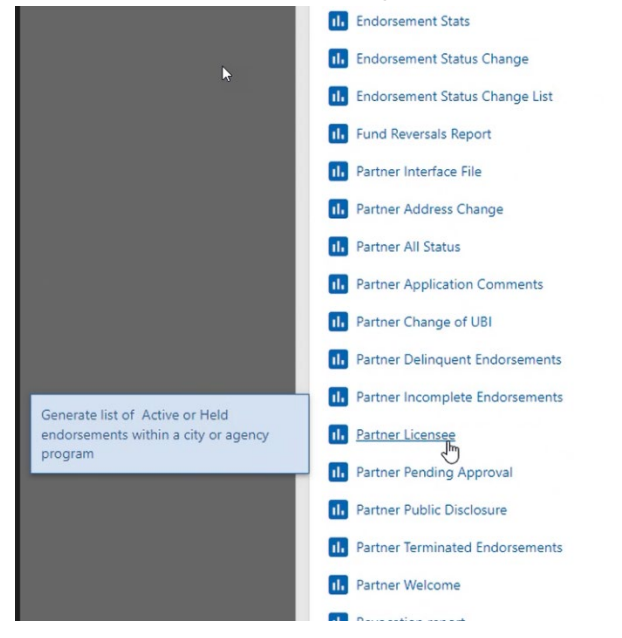

3. Enter the jurisdiction name and click Generate

| □ ⊘ | П×      |
|-----|---------|
|     |         |
|     | GeArate |
|     |         |
|     |         |
|     |         |
|     |         |
|     |         |
|     |         |
|     |         |
|     |         |
|     |         |

4. All current business licenses in the jurisdiction will appear in a preview window:

| = | Partner Licensee<br>Report       |    |                  |                                   |                                   |           |                   |                     | □ 0    | D   | × |
|---|----------------------------------|----|------------------|-----------------------------------|-----------------------------------|-----------|-------------------|---------------------|--------|-----|---|
| K | KEN WALDO<br>Partner Portal      | ₽₰ | Parameters       |                                   |                                   |           |                   |                     |        |     |   |
| : | New Manager<br>Get Next Task     |    | Parameters       | ۹                                 |                                   |           |                   |                     |        |     |   |
| ÷ | City Reports<br>Partner Licensee | ×  | City of Redmond  |                                   |                                   |           |                   |                     |        |     |   |
|   | Partner Licensee                 | ×  | Partner Licensee |                                   |                                   |           |                   |                     |        |     | 1 |
|   |                                  |    | < Page 1 of 64   | 6.315 Rows                        | Standard SC Share Filte           |           |                   |                     |        |     |   |
|   |                                  |    | Run-Date         | LE-name                           | firm-name                         | bus-ubi   | DOR-NAICS-Primary | DOR-NAICS-Secondary | ETP-ID |     |   |
|   |                                  |    | Jun-22-2022      | ANDERSEN CONSTRUCTION COMPANY     | ANDERSEN CONSTRUCTION COMPANY     | 604169674 | 236220            |                     | 1279   |     |   |
|   |                                  |    | Jun-22-2022      | MASCOTT EQUIPMENT COMPANY, INC.   | MASCOTT EQUIPMENT COMPANY, INC.   | 601376971 | 423850            |                     | 1279   |     |   |
|   |                                  |    | Jun-22-2022      | MY ALARM CENTER, LLC              | MY ALARM CENTER, LLC              | 602511540 | 561621            |                     | 1279   |     |   |
|   |                                  |    | Jun+22+2022      | CHECKPOINT SYSTEMS, INC.          | CHECKPOINT SYSTEMS, INC.          | 601134574 | 561621            | l≩                  | 1279   |     |   |
|   |                                  |    | Jun-22-2022      | INTERIOR TECHNOLOGY, INC.         | INTERIOR TECHNOLOGY, INC.         | 600060203 | 444190            | 238990              | 1279   |     |   |
|   |                                  |    | Jun-22-2022      | FIVE9, INC.                       | FIVE9, INC                        | 603204792 | 541519            |                     | 1279   |     |   |
|   |                                  |    | Jun-22-2022      | RURAL CELLULAR CORPORATION        | RURAL CELLULAR CORPORATION        | 603081726 | 517312            |                     | 1279   | 1.0 | _ |
|   |                                  |    | Jun-22-2022      | JDH MEDIA INC.                    | ROCKET FARM                       | 604833153 | 512110            | 512191              | 1279   |     | 2 |
|   |                                  |    | Jun-22-2022      | EC COMPANY DBA ALL POWER COMPA    | N ELECTRICAL CONSTRUCTION COMPANY | 601107330 | 238210            |                     | 1279   |     |   |
|   |                                  |    | Jun-22-2022      | AMERICAN NATIONAL INSULATION, INC | C INSULPRO PROJECTS               | 604169657 | 238310            |                     | 1279   |     |   |
|   |                                  |    | Jun-22-2022      | ETS-LINDGREN INC.                 | ETS-LINDGREN. INC.                | 601312504 | 811213            |                     | 1279   |     |   |
|   |                                  |    | Jun-22-2022      | MASTER ELECTRIC CO., INC.         | MASTER ELECTRIC CO., INC.         | 604031949 | 238210            |                     | 1279   |     |   |
|   |                                  |    | Jun-22-2022      | H2OME CERTIFIED INC               | HOME CERTIFIED, INC.              | 602547840 | 541350            | 236118              | 1279   |     |   |
|   |                                  |    | Jun-22-2022      | FIRE CHIEF EQUIPMENT CO., INC.    | FIRE CHIEF EQUIPMENT CO., INC.    | 602683436 | 423990            |                     | 1279   |     |   |
|   |                                  |    | Jun-22-2022      | ANMAC WATER TREATMENT SERVICE, IN | ANMAC WATER TREATMENT SERVICE IN  | 60597711  | 238220            |                     | 1279   |     |   |

5. Open the Table Views window to adjust the data output:

| ustomize Table                                                                                                    |                                                                    |      | Views                                                                                                    | Pul     | blish Current View | Public Views New View | 1                |
|----------------------------------------------------------------------------------------------------|--------------------------------------------------------------------|------|----------------------------------------------------------------------------------------------------|---------|--------------------|-----------------------|------------------|
| Table P                                                                                                    | Partner Licensee                                                   |      | View                                                                                                    | Default |                    |                       |                  |
|                                                                                                    |                                                                    | _    | Standard                                                                                                    | 0       |                    |                       |                  |
| Current View S                                                                                                    | C Share                                                            |      | SC Share                                                                                                    | ۲       | Overwrite          | Remove                |                  |
| Show History                                                                                                    |                                                                    |      |                                                                                                    |         |                    |                       |                  |
| vailable Columns                                                                                                    | :                                                                  | Colu |                                                                                                    |         |                    |                       | -                |
|                                                                                                    | •                                                                  | Colu | mns                                                                                                    |         |                    |                       | _                |
| ous-id                                                                                                    | +                                                                  | =    | Run-Date                                                                                                    |         |                    |                       | >                |
| us-id<br>usloc-id                                                                                                    | ++++++                                                             | =    | Run-Date<br>LE-name                                                                                                    |         |                    |                       |                  |
| us-id<br>usloc-id<br>intct1-Addr1                                                                                                    | +++++++++++++++++++++++++++++++++++++++                            | =    | Run-Date<br>LE-name<br>firm-name                                                                                                    |         |                    |                       |                  |
| us-id<br>usloc-id<br>intet1-Addr1<br>intet1-Addr2                                                                                                    | +<br>+<br>+<br>+                                                   | =    | Run-Date<br>LE-name<br>firm-name<br>bus-ubi                                                                                                    |         |                    |                       | 2                |
| us-id<br>usloc-id<br>intet1-Addr1<br>intet1-Addr2<br>intet1-Addr2                                                                                              | +++++++++++++++++++++++++++++++++++++++                            | =    | Run-Date<br>LE-name<br>firm-name<br>bus-ubi<br>DOR-NAICS-Primary                                                                                      |         |                    |                       | )<br>)<br>)<br>) |
| us-id<br>usloc-id<br>intet1-Addr1<br>intet1-Addr2<br>intet1-Addr3<br>intet1-City                                                                               | +<br>+<br>+<br>+<br>+<br>+<br>+                                    |      | Run-Date<br>LE-name<br>firm-name<br>bus-ubi<br>DOR-NAICS-Primary<br>DOR-NAICS-Secondary                                                               |         |                    |                       |                  |
| us-id<br>usloc-id<br>intet1-Addr1<br>intet1-Addr2<br>intet1-Addr3<br>intet1-City<br>intet1-Last-Name                                                           | · + + + + + + + + + + + + + + + + + + +                            |      | Run-Date<br>LE-name<br>firm-name<br>bus-ubi<br>DOR-NAICS-Primary<br>DOR-NAICS-Secondary<br>ETP-ID                                                     |         |                    |                       |                  |
| us-id<br>usloc-id<br>intet1-Addr1<br>intet1-Addr2<br>intet1-Addr3<br>intet1-City<br>intet1-Last-Name<br>intet1-Mid-Othr-Name                                   | ·<br>+<br>+<br>+<br>+<br>+<br>+<br>+<br>+<br>+<br>+<br>+           |      | Run-Date<br>LE-name<br>firm-name<br>bus-ubi<br>DOR-NAICS-Primary<br>DOR-NAICS-Secondary<br>ETP-ID<br>HazardousFlammableMtrl                           |         |                    |                       |                  |
| ius-id<br>iusloc-id<br>intet1-Addr1<br>intet1-Addr2<br>intet1-Addr3<br>intet1-City<br>intet1-Last-Name<br>intet1-Unid-Othr-Name<br>intet1-Phone                | ·<br>+<br>+<br>+<br>+<br>+<br>+<br>+<br>+<br>+<br>+<br>+<br>+<br>+ |      | Run-Date<br>LE-name<br>firm-name<br>bus-ubi<br>DOR-NAICS-Primary<br>DOR-NAICS-Secondary<br>ETP-ID<br>HazardousFlammableMtrl<br>Mail-addr1             |         |                    |                       |                  |
| ous-id<br>ousloc-id<br>Intet1-Addr1<br>Intet1-Addr2<br>Intet1-Addr3<br>Intet1-City<br>Intet1-Last-Name<br>Intet1-Mid-Othr-Name<br>Intet1-Phone<br>Intet1-State | · · · · · · · · · · · · · · · · · · ·                              |      | Run-Date<br>LE-name<br>firm-name<br>bus-ubi<br>DOR-NAICS-Primary<br>DOR-NAICS-Primary<br>ETP-ID<br>HazardousFlammableMtrl<br>Mail-addr1<br>Mail-addr2 |         |                    |                       |                  |

6. Open a New View to customize the table and name it "BLS license download\_[6-digit date]":

| Lustomize Table        |              | Views Publish Current View Public Views New View |
|------------------------|--------------|--------------------------------------------------|
| Table Dataselissas     |              | View Default                                     |
|                        |              | Standard O                                       |
| Current View Standard  |              | SC Share Overwrite Recove                        |
| Horizontal Scrolling 🖌 |              | 2 Rows                                           |
| Show History           |              |                                                  |
|                        |              |                                                  |
| User Inverted          |              |                                                  |
| Show Filter            | 6            | -                                                |
| vailable Columns       | Columns      |                                                  |
| w View                 |              |                                                  |
| New View               |              | ×                                                |
|                        |              | >>>                                              |
| New View K             |              | ×                                                |
|                        |              |                                                  |
|                        |              | <u>Cancel</u>                                    |
|                        | = firm-name  | ×                                                |
|                        | = Mail-addr1 | ×                                                |
|                        | = Mail-addr2 | >                                                |
|                        | = Mail-addr3 | >                                                |
|                        |              |                                                  |

- 7. Add (+ symbol) or remove (x symbol) columns to include only the following data fields. If necessary, rearrange the data fields to be in this order (using the parallel lines symbol on the left of the column name):
  - bus-ubi, the business license number
  - LE-name, legal business name
  - firm-name, the "doing business as" name
  - Mail-addr1, the mailing address of the business
  - Mail-addr2, the mailing address of the business
  - Mail-addr3, the mailing address of the business
  - Mail-UnitType, the mailing address of the business
  - Mail-Unit, the mailing address of the business
  - Mail-City, the mailing address of the business
  - Mail-State, the mailing address of the business
  - Mail-Zip, the mailing address of the business
  - Mail-Zip+4, the mailing address of the business
  - Phys-addr1, the physical address of the business
  - Phys-addr2, the physical address of the business
  - Phys-addr3, the physical address of the business
  - Phys-UnitType, the physical address of the business
  - Phys-Unit, the physical address of the business
  - Phys-City, the physical address of the business
  - Phys-State, the physical address of the business
  - Phys-Zip, the physical address of the business
  - Phys-Zip+4, the physical address of the business
  - ETP-ID, the endorsement identifiers for the business (includes "non-resident")
  - HazardousFlammableMtrl, indicates if the business uses hazardous or flammable materials
  - ProdDescription, provides the business description as written by the applicant
  - DOR-NAICS-Primary, indicates the primary NAICS code for the business
  - DOR-NAICS-Secondary, indicates the secondary NAICS code for the business

| Customize Table                                                                                                    |                                         | Views Publish Current View Public Views New View |                                                                                                    |          |         |           |                                                                                             |
|----------------------------------------------------------------------------------------------------|-----------------------------------------|--------------------------------------------------|----------------------------------------------------------------------------------------------------|----------|---------|-----------|---------------------------------------------------------------------------------------------|
| Table Partner Licensee                                                                                                    |                                         |                                                  |                                                                                                    | View     | Default |           |                                                                                             |
|                                                                                                    |                                         |                                                  |                                                                                                    | Standard | 0       |           |                                                                                             |
| Current View SC Share                                                                                                    |                                         |                                                  |                                                                                                    | SC Share | ۲       | Overwrite | Remove                                                                                      |
| Horizontal Scrolling ✔<br>Show History 📃<br>User Inverted 📃<br>Show Filter 📃                                                            |                                         |                                                  |                                                                                                    |          | ₽ 21    | Rows      |                                                                                             |
| wailable Columns                                                                                                    | :                                       | Colu                                             | mns                                                                                                    |          |         |           |                                                                                             |
| bus-id                                                                                                    | +                                       | =                                                | Run-Date                                                                                                    |          |         |           | >                                                                                           |
| busloc-id                                                                                                    | +                                       | =                                                | LE-name                                                                                                    |          |         |           | >                                                                                           |
|                                                                                                    |                                         |                                                  | firm pama                                                                                                    |          |         |           |                                                                                             |
| Cntct1-Addr1                                                                                                    | +                                       | =                                                | IIIII-name                                                                                                    |          |         |           | /                                                                                           |
| Cntct1-Addr1<br>Cntct1-Addr2                                                                                                    | ++                                      | =                                                | bus-ubi                                                                                                    |          |         |           | >                                                                                           |
| Cntct1-Addr1<br>Cntct1-Addr2<br>Cntct1-Addr3                                                                                            | + + + +                                 | =                                                | bus-ubi<br>DOR-NAICS-Primary                                                                                        |          |         |           | >                                                                                           |
| Cntct1-Addr1<br>Cntct1-Addr2<br>Cntct1-Addr3<br>Cntct1-City                                                                             | + + + + + +                             | =                                                | bus-ubi<br>DOR-NAICS-Primary<br>DOR-NAICS-Secondary                                                                 |          |         |           | >                                                                                           |
| Cntct1-Addr1<br>Cntct1-Addr2<br>Cntct1-Addr3<br>Cntct1-City<br>Cntct1-Last-Name                                                         | + + + + + + +                           | =                                                | bus-ubi<br>DOR-NAICS-Primary<br>DOR-NAICS-Secondary<br>ETP-ID                                                       |          |         |           | ><br>><br>><br>><br>>                                                                       |
| Cntct1-Addr1<br>Cntct1-Addr2<br>Cntct1-Addr3<br>Cntct1-City<br>Cntct1-Last-Name<br>Cntct1-Mid-Othr-Name                                 | + + + + + + + + + + +                   |                                                  | bus-ubi<br>DOR-NAICS-Primary<br>DOR-NAICS-Secondary<br>ETP-ID<br>HazardousFlammableMtrl                             |          |         |           | ><br>><br>><br>><br>><br>><br>><br>><br>>                                                   |
| Cntct1-Addr1<br>Cntct1-Addr2<br>Cntct1-Addr3<br>Cntct1-City<br>Cntct1-Last-Name<br>Cntct1-Mid-Othr-Name<br>Cntct1-Phone                 | + + + + + + + + + + + + + + + + + + + + |                                                  | bus-ubi<br>DOR-NAICS-Primary<br>DOR-NAICS-Secondary<br>ETP-ID<br>HazardousFlammableMtrl<br>Mail-addr1               |          |         |           | ><br>><br>><br>><br>><br>><br>><br>><br>><br>><br>><br>><br>><br>><br>><br>><br>><br>><br>> |
| Cntct1-Addr1<br>Cntct1-Addr2<br>Cntct1-Addr3<br>Cntct1-City<br>Cntct1-Last-Name<br>Cntct1-Mid-Othr-Name<br>Cntct1-Phone<br>Cntct1-State | + + + + + + + + + + + + + + + + + + + + |                                                  | bus-ubi<br>DOR-NAICS-Primary<br>DOR-NAICS-Secondary<br>ETP-ID<br>HazardousFlammableMtrl<br>Mail-addr1<br>Mail-addr2 |          |         |           | ><br>><br>><br>><br>><br>><br>><br>><br>><br>><br>><br>><br>><br>><br>><br>><br>><br>><br>> |

8. Save the custom table that you created with the columns listed above